# Getting started with Wave Smart Home Mobile app

### DOWNLOAD THE APP

The Wave Smart Home app is available for Android and iOS devices. It can be downloaded from the Google Play store and App Store.

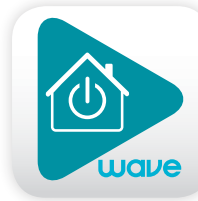

### NAVIGATE THE DASHBOARD

View and Control your system with the easy to navigate Dashboard. Arm and Disarm your panel and adjust settings quickly and easily with the touch of a button.

### ENABLE NOTIFICATIONS

From the upper-left-hand menu, click Notifications to add or manage your text and email notifications on-the-go. Go to the Settings menu to enable Push Notifications so you know the minute something meaningful happens at home.

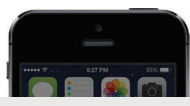

#### wavehome.com

The Smith Home: Front Door was UNLOCKED by John Smith at 9:41 AM on Tuesday 07/14.

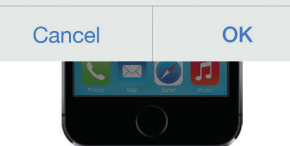

Enable automatic rules and alerts based on your

phone's location through Geo-Services. Be alerted if you've left home without arming your system or receive notifications when your family members arrive home.

Settings menu > Geo-Services > Toggle to ON > complete process on wavehome.com website

### TIP: CREATE MOBILE APP PASSCODE

**ACTIVATE GEO-SERVICES** 

Give yourself an extra layer of protection by creating a Smart Home mobile app passcode. If you lose your phone, you can safeguard access to your account. Simply disable Automatic Login through the Smart Home app menu from your Online Account.

### 1-866-928-3123 wavehome.com/smarthome

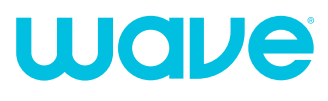

GETTING STARTED
with Wave Smart Home

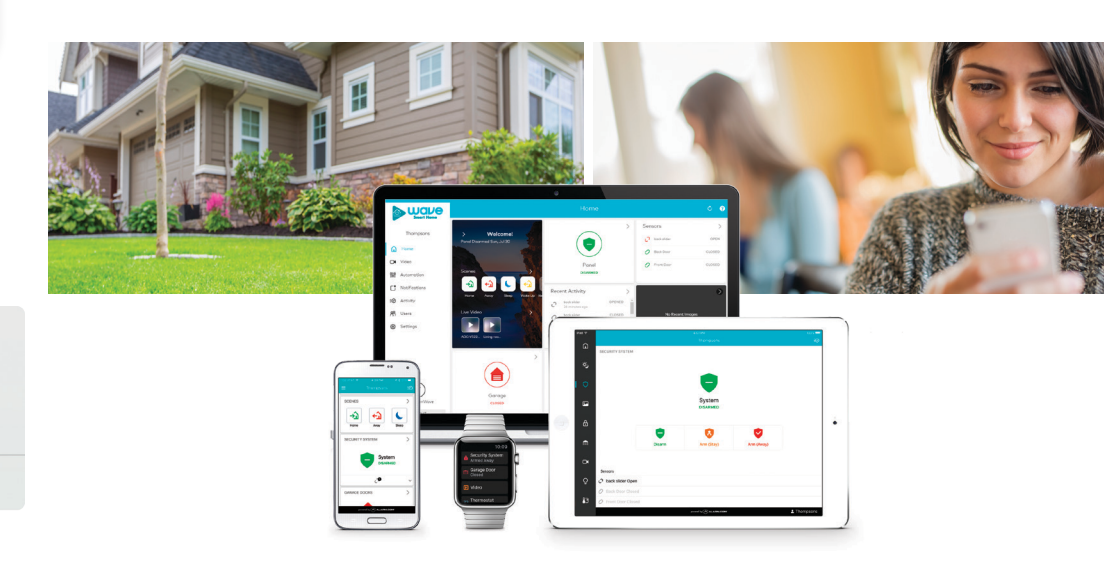

## Login information

Username: \_\_\_\_

Password:

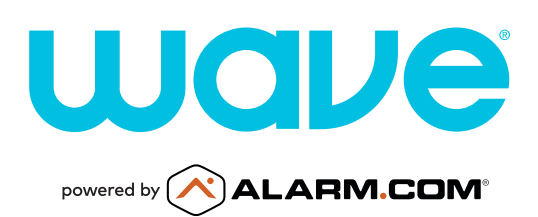

## Getting started with Wave Smart Home Online account

### LOG IN—wavehome.com/myaccount

Log in using the username provided and the password you set.

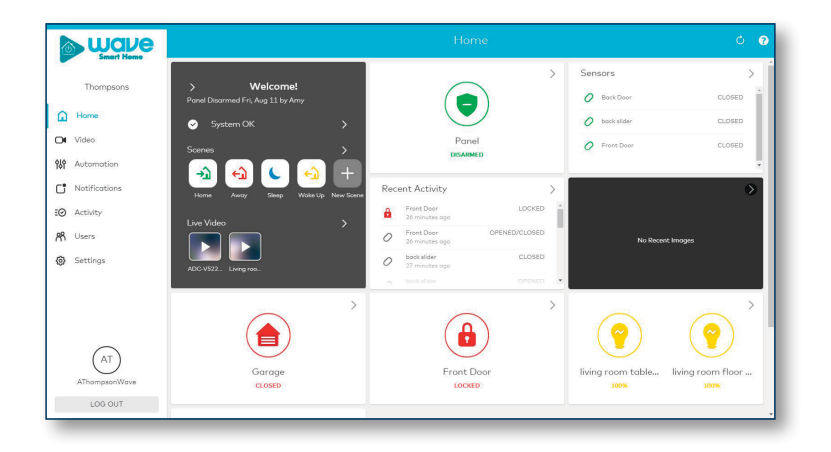

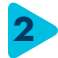

### SET UP USER CODES

Set up user codes for your family members, friends, dog walker, house cleaner, or anyone you want to have access to arm/disarm your panel.

### Home > Users > Add User

Assign user-specific access, permanent or temporary, for a specific date and time range.

| wave                                                            |                                        |                                                              |                     |                                                          |                                     |          | 9     |
|-----------------------------------------------------------------|----------------------------------------|--------------------------------------------------------------|---------------------|----------------------------------------------------------|-------------------------------------|----------|-------|
| Smart Home                                                      |                                        |                                                              | Users Manage Logins |                                                          |                                     |          |       |
| Thompsons                                                       | Q Search 4 Users                       |                                                              |                     | SHOW USER CODES                                          | ADD USER                            | F ACTION | S + 1 |
| <ul> <li>Home</li> <li>✓ Video</li> <li>W Automation</li> </ul> | AT Amy Thompson                        | <ul> <li>Security System</li> <li>No Lock Access</li> </ul>  | ****                | 🕿 athompson@<br>📮 SMS: 206-334                           | vavebroadband<br>-3745 (AT&T)       | /        |       |
| Notifications  Activity  Solution                               | CT Curt Thompson                       | <ul> <li>No System Access</li> <li>No Lock Access</li> </ul> | ****                | SMS: 347-2                                               | son@outlook.c<br>63-1375 [AT&T]     | / 0      | I     |
| Settings                                                        | JL Jenelle Lundquist                   | <ul> <li>No System Access</li> <li>No Lock Access</li> </ul> | ****                |                                                          |                                     | / [      | i     |
| AT                                                              | Push Devices                           |                                                              |                     | Google &     Google &     Somsun     Pad 100     QE iPad | fixel<br>g SM-G900V<br>2<br>2 - #11 | / 1      | i     |
| AThompsonWave                                                   | & The system supports a maximum of 239 | security panel access codes.                                 |                     |                                                          |                                     |          |       |

## **CONFIGURE NOTIFICATIONS**

Receive real-time alerts (text, email or push) due to a system occurrence, such as the system reporting an alarm, if someone forgets to arm the system, or if a door is left open. You can also add and manage notifications from the Wave Smart Home mobile app.

### Home > Notifications > New Notification

| wave                      |                        |                                                                                                    |                                                |  |              |        |  |  |
|---------------------------|------------------------|----------------------------------------------------------------------------------------------------|------------------------------------------------|--|--------------|--------|--|--|
| Smart Home                | Q Search               |                                                                                                    |                                                |  | +NEW NOTIFIC | CATION |  |  |
| Thompsons                 | Unexpected<br>Activity | Unexpected Activity<br>Unexpected Activity notifications can boost your owareness of what's<br>Notify Amy's phone                                                      | Every Day<br>12:00 am to 6:00<br>am            |  | 1            |        |  |  |
| Video<br>Automation       | Alorm                  | Alarm<br>When oudbit or silent alarm is reported by any sensor<br>Notify GE (Phone So - 26, IPod 1002, Samsung SM-G400V, Google Plan                                   | Anytime                                        |  | /            | Ū      |  |  |
| Notifications<br>Activity | Arming<br>Reminder     | System not Armed<br>When the system has not been armed by<br>Neofly OIZ (Phone 5s - 23, IPad 1022, Samaung SM-04007, Oosgle Phen                                       |                                                |  | /            | Ū      |  |  |
| Jsers<br>Gettings         | Sensor Left<br>Open    | Front door left open<br>When sensor remarks open for 30 minutes - Pront Door<br>Notify GL (Phone Sa - 25, IPod 1002, Samsung SM-G4000), Google Plos                    | Every Day<br>10:00 pm to 6:00<br>am (next day) |  | /            | Ū      |  |  |
|                           | System<br>Event        | System Actions to watch<br>When the system reports Successful Website or App Login, Failed We_<br>Notify (Pod 1002                                                     | Anytime                                        |  | /            | Ū      |  |  |
| AT                        | System<br>Event        | System Actions to watchttt<br>When the system reports Boccessful Website or App Login, Foiled We.,<br>Neofy Pod 1002                                                   | Anstine                                        |  | /            | Ū      |  |  |
| AThompsonWave             | System<br>Event        | System Actions to watch<br>When the system reports Successful Website or App Login, Polled We<br>Nordy: Pod 1000, GE (Pod 2 - #11, GE) Phone & Plue - 20, GE (Phone Se | Anytime                                        |  | 1            | Ū      |  |  |

### ENABLE GEO-SERVICES

Create Geo-Fences to enable location-based rules and alerts that automatically adjust your home's settings. Geo-Services uses the location of your smartphone to detect when you're leaving or approaching your home. You must first enable location services in the Smart Home mobile app before configuring Geo-Services in your online account.

Mobile App > Menu > Geo-Services > Enable Online Account > Settings > Add a Fence > Position the fence in desired area

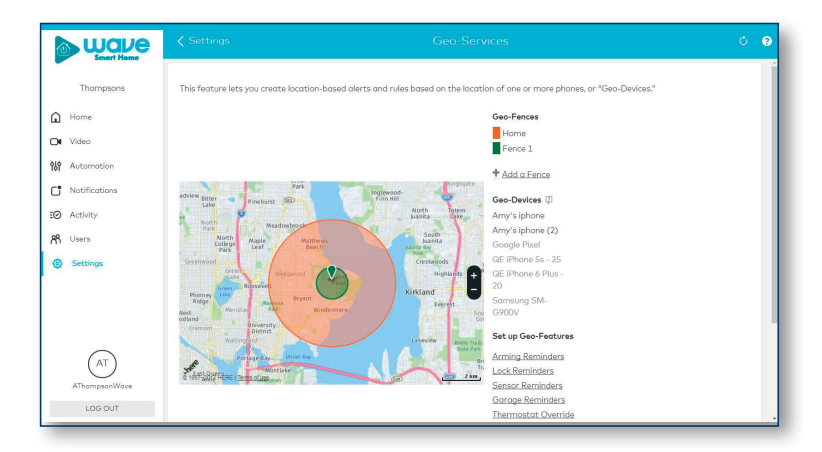